#### STI24 – serwis online dla Pracownika

Pierwsze kroki

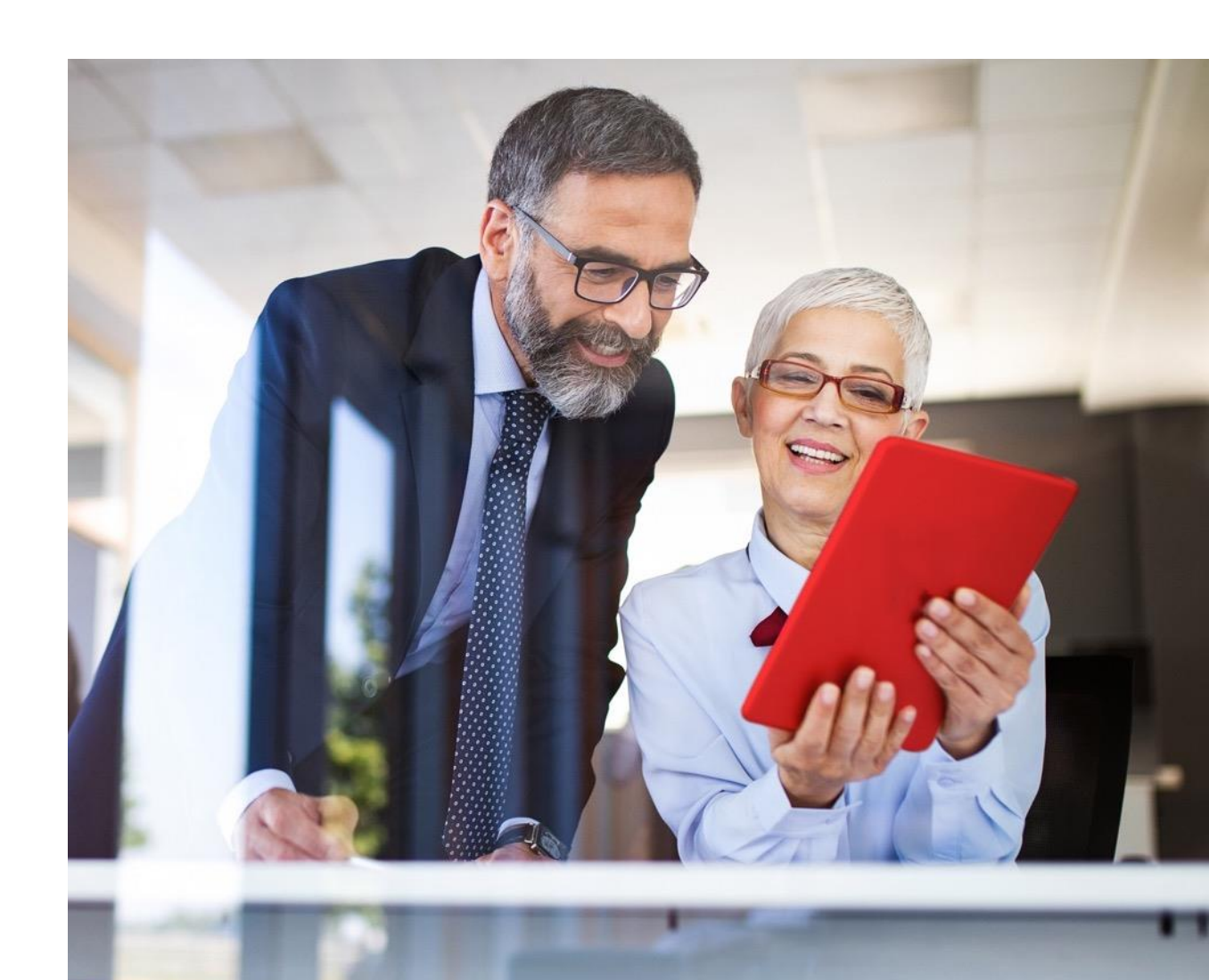

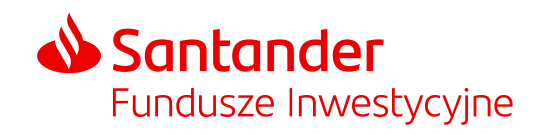

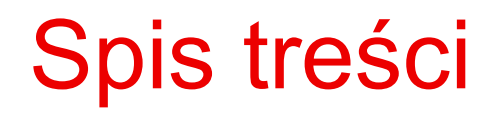

#### STI24 dla Pracowników posiadających PPK

| Pierwsze kroki                                      | 3  |
|-----------------------------------------------------|----|
| Logowanie                                           | 5  |
| Zmiana danych logowania do serwisu                  | 6  |
| Odzyskiwanie hasła                                  | 7  |
| Panel menu – nawigacja                              | 8  |
| Portfel – podgląd stanu inwestycji                  | 9  |
| Moje fundusze (wartość aktywów)                     | 10 |
| Informacje o produkcie                              | 12 |
| Historia – podgląd historii zleceń w serwisie STI24 | 13 |
| Profil – zarządzanie kontem w serwisie STI24        | 15 |
| Rachunki bankowe                                    | 17 |
| Historia zdarzeń                                    | 18 |
| Wylogowanie z serwisu                               | 19 |

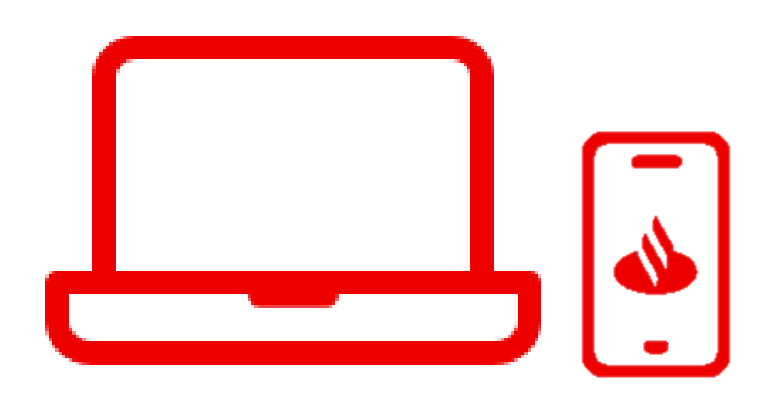

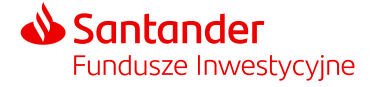

# STI24 dla Pracowników posiadających PPK

-205.68.325.20-225.35.205.35

-205.68.325.20-225.35,205.35-205.25

555.65-305.65.505.25-

25.35.205.35-

325,20-225,35

Pierwsze kroki

235307353575S

-205.68.325.20.225.35.205.35-205.25.555.65-305.65.505.25.

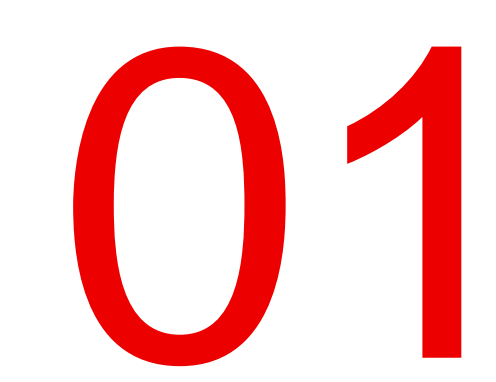

## STI24 dla Pracowników posiadających PPK

Pierwsze kroki

STI24 to aplikacja internetowa skierowana dla Pracowników posiadających Pracownicze Plany Kapitałowe (PPK).

STI24 jest dostępny za pośrednictwem przeglądarki internetowej, pod adresem: <u>https://online.santander-ppk.pl/</u>. Serwis jest stale rozwijany, tak by zawierał wszystkie niezbędne funkcjonalności do obsługi PPK.

#### Funkcjonalności aplikacji:

- podgląd online aktywów,
- możliwość uzupełnienia danych,
- składanie dyspozycji i oświadczeń PPK,
- możliwość przejrzenia, pobrania umowy o prowadzenie PPK,
- zadawanie pytań przez formularz kontaktowy.

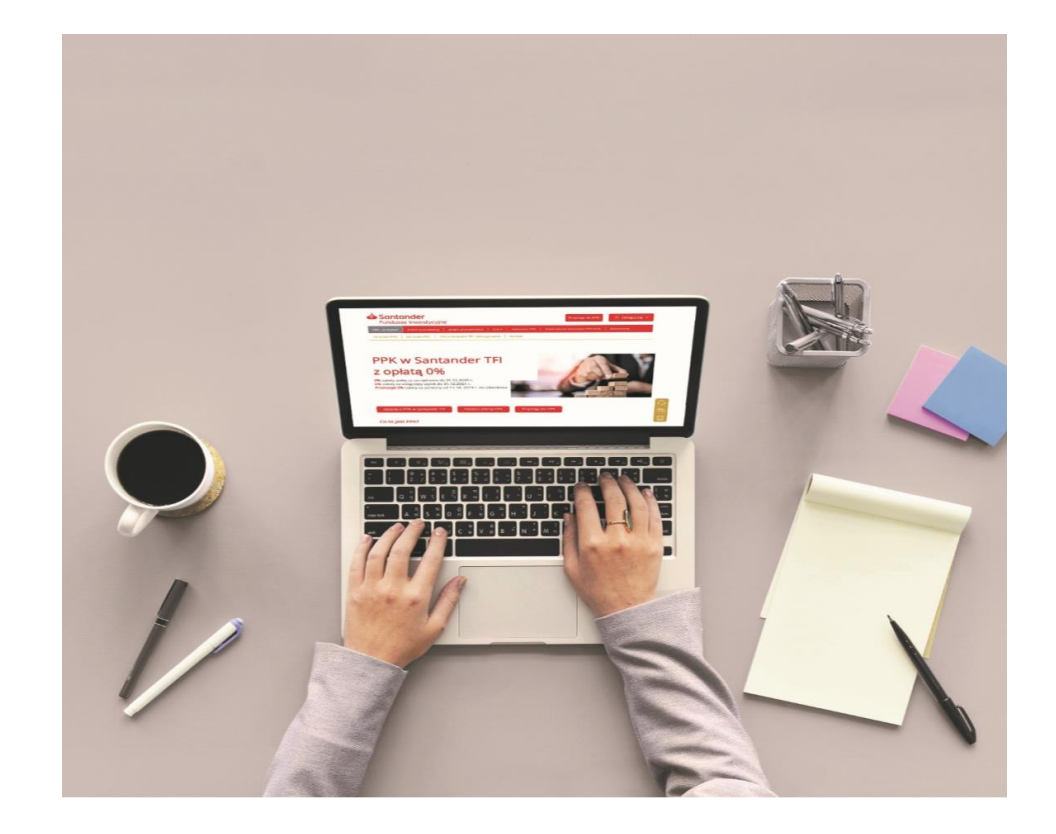

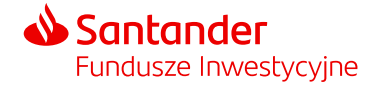

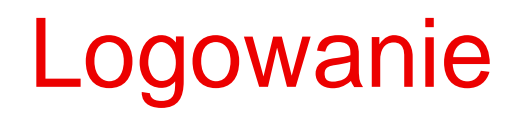

W celu zalogowania się do aplikacji STI24 należy wpisać w panelu logowania:

- Login adres mailowy
- Hasło podczas pierwszego logowania system wymusi na Użytkowniku ustalenie nowego hasła do serwisu.

Szczegółowa instrukcja do logowania jest wysyłana wraz z pakietem powitalnym do Uczestnika PPK.

 $\triangle$ 

W przypadku trzykrotnego wskazania nieprawidłowego hasła dostęp do konta zostanie zablokowany. W celu odblokowania konta skorzystaj z przycisku "Nie pamiętam hasła".

| Panel logowania |                            |
|-----------------|----------------------------|
| Login           |                            |
| Hasło           |                            |
|                 | Nie pamiętam hasła Zaloguj |

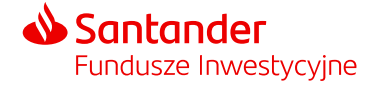

#### Zmiana danych logowania do serwisu

Ustawienia konta to sekcja pozwalająca na zmianę danych logowania do serwisu.

Zasady tworzenia loginu i hasła:

- Login musi się składać z min. 5 znaków i być unikalny w wśród wszystkich użytkowników serwisu.
- > Hasło musi się składać z min. 8 znaków, dużych i małych liter, znaków specjalnych i cyfr.

| Santander<br>Fundusze Inwestycyjne Portfel Historia                                                | Profil 09:41                                                                      | <b>U</b><br>Wyloguj |
|----------------------------------------------------------------------------------------------------|-----------------------------------------------------------------------------------|---------------------|
| ♠/Mojekonto<br>Ustawienia konta                                                                    |                                                                                   |                     |
| Konto użytkownika<br>Ustawienia konta<br>Dane osobowe<br>Dane kontaktowe<br>Adres korespondencyjny | Dane logowania<br>Login Jan.kowalski@santander.pl<br>Hasko *******<br>Autoryzacja |                     |
| Rachunki bankowe                                                                                   | Sposób autoryzacji: Jednorazowe kody SMS                                          |                     |

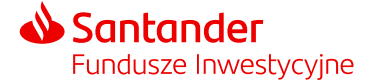

#### Odzyskiwanie hasła

#### "Nie pamiętam hasła"

Po skorzystaniu z przycisku "Nie pamiętam hasła" w formularzu, który pojawi się na ekranie podaj login do konta. Na adres e-mail powiązany z Twoim loginem zostanie wysłana wiadomość z linkiem do zdefiniowania nowego hasła. Po podaniu nowego hasła zostaniesz również poproszony o autoryzację kodem sms, który zostanie wysłany na numer telefonu przypisany do Twojego konta.

| Panel logowania            |                   |                                                                      |
|----------------------------|-------------------|----------------------------------------------------------------------|
| Login<br>Hasło             | Resetowanie hasła | i<br>Mail z linkiem do resetu hasła<br>został wysłany na adres email |
| Nie pamiętam hasła Zaloguj | Dalej             | powiązany z kontem                                                   |

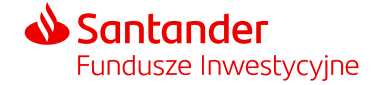

## Panel menu – nawigacja

W górnej części każdej strony serwisu znajdziemy panel nawigacyjny, na którym znajdują się ikony kierujące do:

- informacji o Twoim Portfelu,
- historii transakcji,
- sekcji "Twój profil".

W panelu nawigacji znajdują się również informacje o czasie pozostałym do wygaśnięcia sesji i automatycznym wylogowaniu z serwisu.

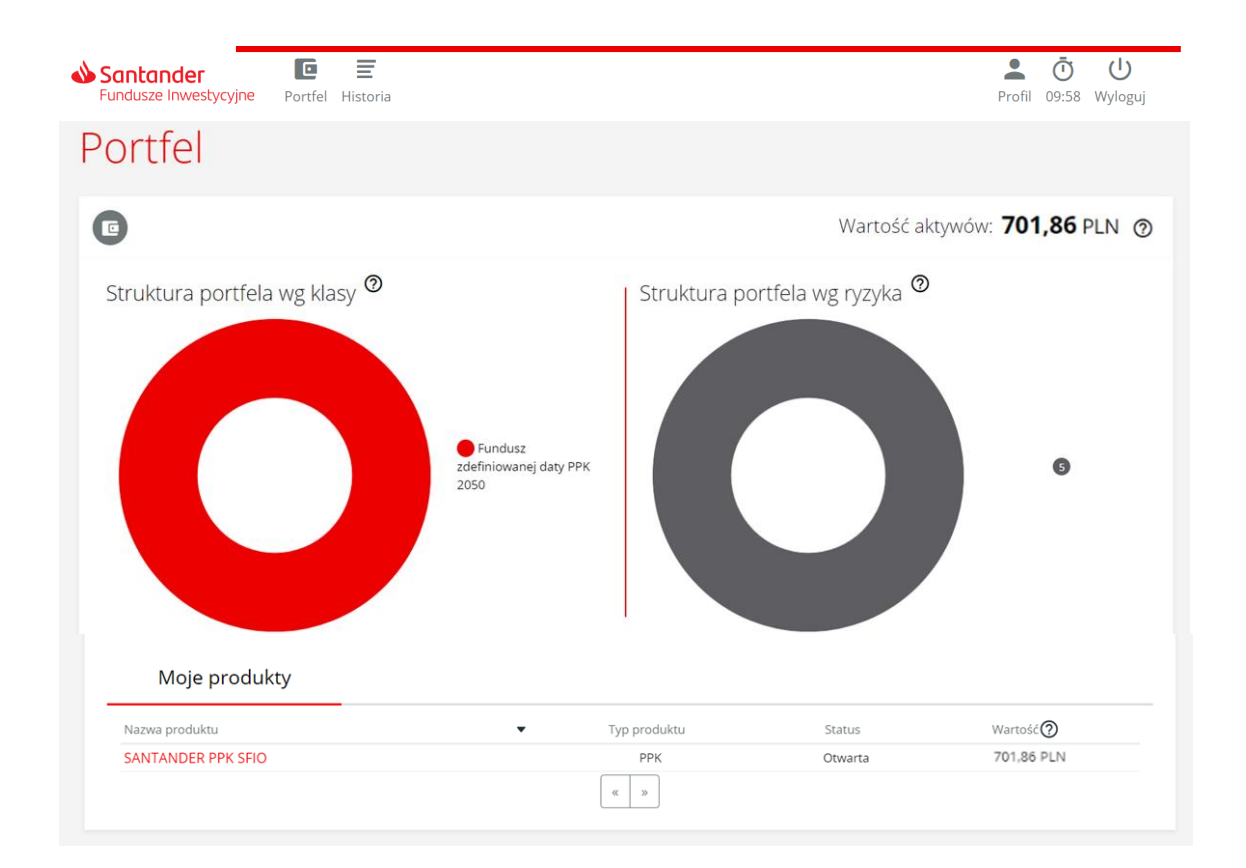

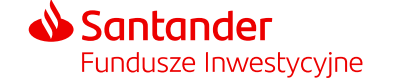

#### Portfel – podgląd stanu inwestycji

Ekran "**Portfel**" jest pierwszym ekranem wyświetlanym po zalogowaniu do serwisu. Zawiera informacje m.in. o wartości aktywów, strukturze portfela i ryzyku inwestycyjnym.

**Struktura portfela według klasy** – struktura środków zgromadzonych w ramach "Twojego PPK" w podziale na grupy według zdefiniowanej daty subfunduszu (np. zdefiniowanej daty PPK 2025, zdefiniowanej daty PPK 2030 itd.), w których jednostki uczestnictwa zostały zainwestowane środki z wpłat do PPK. Za wpłaty do PPK nabywane są jednostki uczestnictwa subfunduszu, do którego zostałeś przypisany (jest odpowiedni do Twojego wieku).

**Struktura portfela według ryzyka** – prezentacja struktury portfela ze względu na wskaźnik ryzyka, jaki został przypisany do poszczególnych subfunduszy Santander.

**Wskaźnik ryzyka** stanowi wskazówkę co do poziomu ryzyka tego produktu w porównaniu z innymi produktami. Przyjmuje wartości od 1 do 7. Im wyższa wartość wskaźnika tym wyższe ryzyko produktu, czyli większe prawdopodobieństwo straty pieniędzy z inwestycji.

Aktualny wskaźnik ryzyka jest dostępny również w dokumencie zawierającym kluczowe informacje (KID) danego subfunduszu.

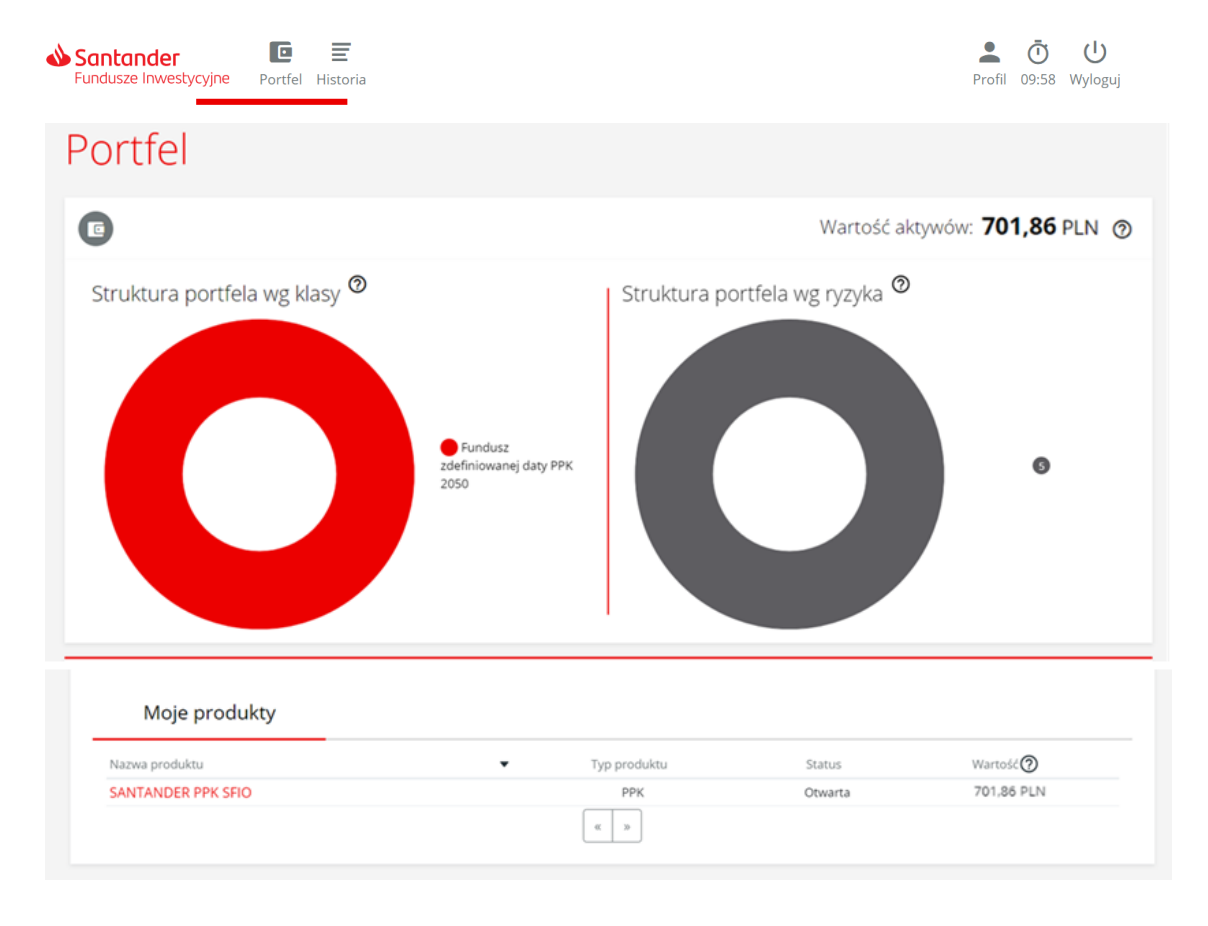

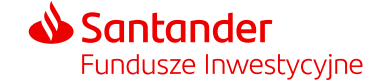

#### Moje fundusze (wartość aktywów)

Całkowita wartość środków zgromadzonych w PPK znajduje się nad diagramami oraz w tabeli pod nimi.

Wartość aktywów jest wyliczona na podstawie ostatniej dostępnej wyceny subfunduszy Santander PPK SFIO. **Dzień wyceny**, to każdy dzień, w którym odbywają się regularne sesje na Giełdzie Papierów Wartościowych w Warszawie S.A.

#### Portfel

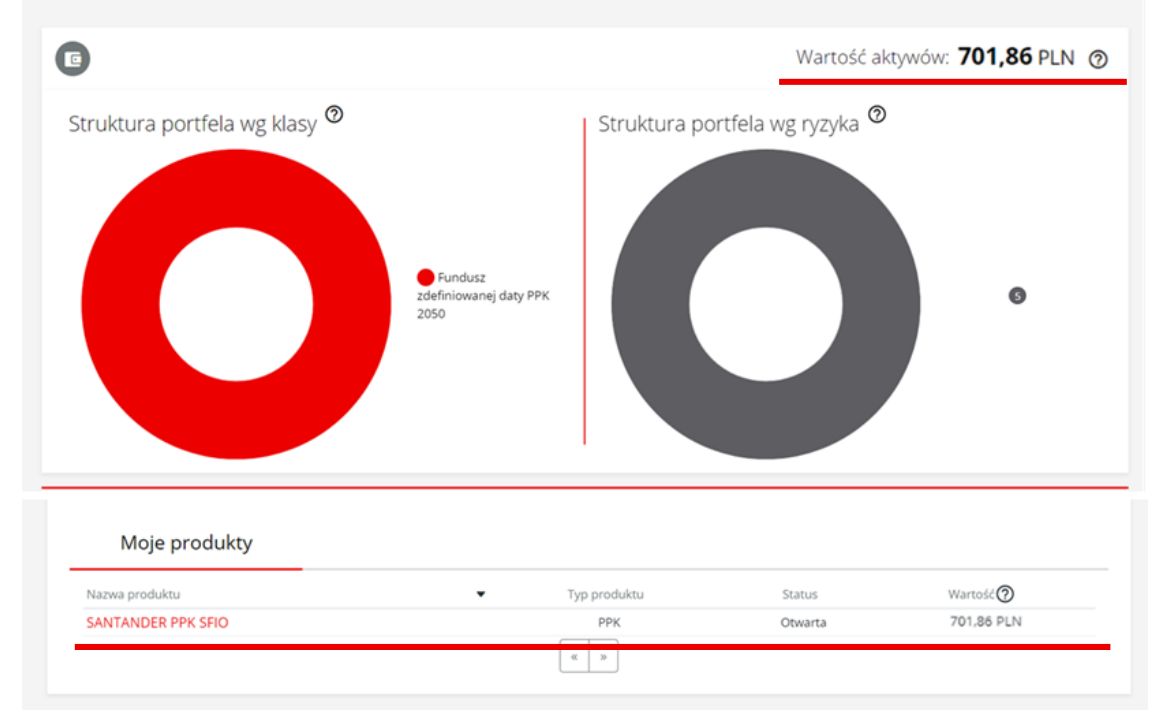

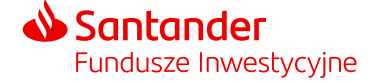

### Moje fundusze (wartość aktywów)

Po wybraniu nazwy produktu w tabeli pod diagramami przenosimy się do podstrony "Produkty" prezentującej:

- informacje o produkcie,
- diagramy z podziałem wpłat ze względu subfundusze oraz rodzaj wpłat.

Podział według rodzaju wpłat:

- wpłaty od pracodawcy: podstawowe i dodatkowe,
- Twoje wpłaty: podstawowe i dodatkowe,
- wpłaty od Państwa: powitalna i roczne.

Na stronie "Produkty" możemy również:

- sprawdzić historię transakcji,
- dokonać zmiany alokacji wpłaty, zmianę alokacji inwestycji lub zwrotu (zwrot dokonywany jest na warunkach określonych ustawą) oraz wypłaty po osiągnięciu 60. roku życia.

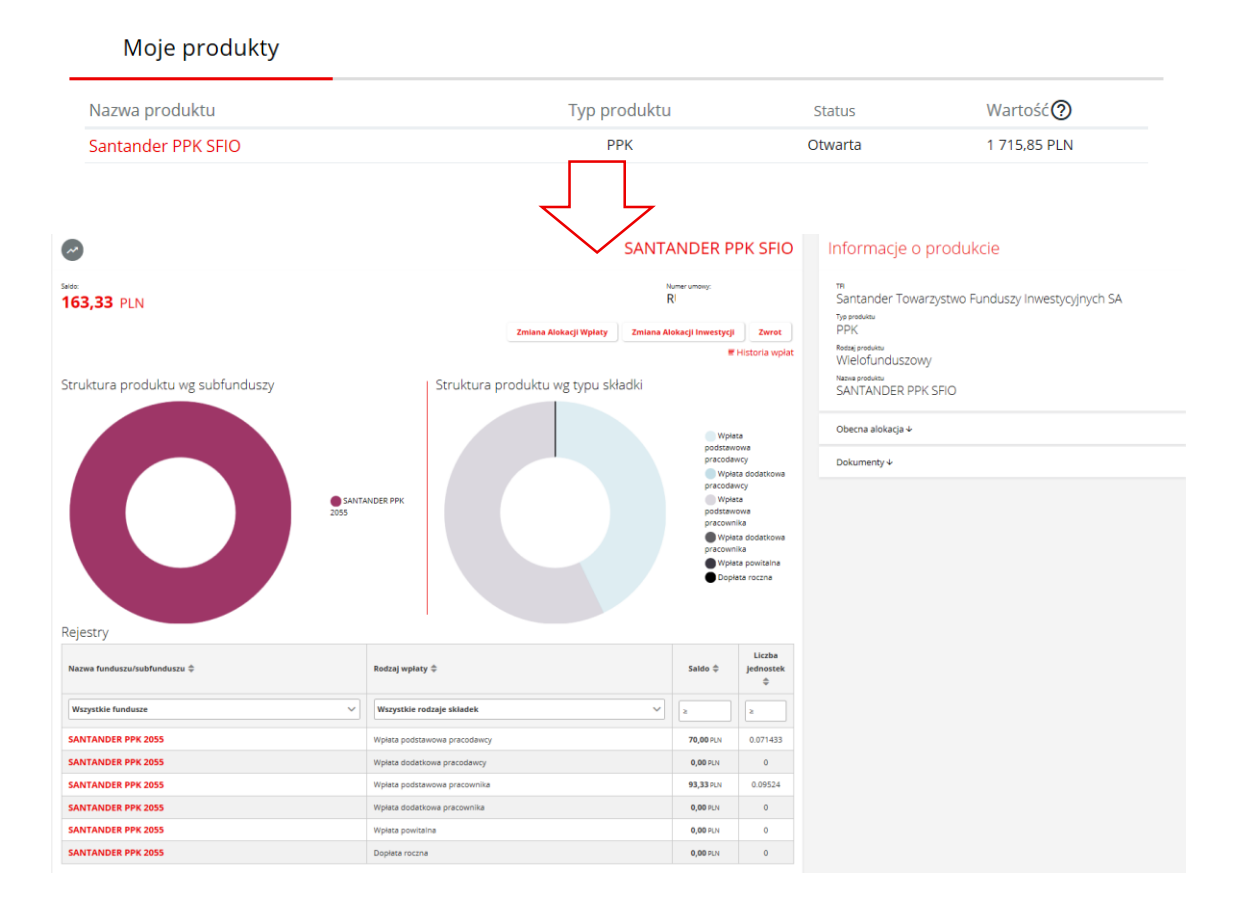

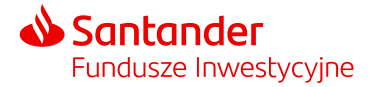

## Informacje o produkcie

W sekcji "Moje produkty" po wybraniu swojego produktu PPK po prawej stronie wyświetlane są następujące informacje:

- nazwa instytucji finansowej TFI zarządzającego Twoim PPK,
- nazwa produktu funduszu w ramach którego prowadzone jest PPK,
- obecna alokacja wpłat do PPK (podział wpłat do PPK pomiędzy poszczególne subfundusze),
- dokument z umową o Prowadzenie PPK.

| Inform                  | nacje o produkcie                 |                   |
|-------------------------|-----------------------------------|-------------------|
| ™<br>Santan             | ider Towarzystwo Funduszy Ini     | westycyjnych SA   |
| Typ produkts<br>PPK     |                                   |                   |
| Rodanj produ<br>Wielofu | unduszowy                         |                   |
| Nazwa produ<br>SANTA    | NDER PPK SFIO                     |                   |
| Zwiń 🛧                  |                                   |                   |
| Obecna alc              | skacja wpłat:                     |                   |
| Fundusz                 |                                   | Udział w portfelu |
| SANTANDE                | ER PPK 2055                       | 100%              |
| Zwiń                    | <b>^</b>                          |                   |
|                         | Umowa o Prowadzenie PP            | к                 |
|                         | Regulamin zarządzania i pr<br>PPK | rowadzenia        |
|                         | PDF                               |                   |
|                         | Załącznik 3 do Umowy o pr<br>PPK  | rowadzenie        |
|                         |                                   |                   |

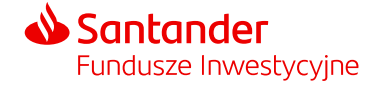

#### Historia – podgląd zleceń historii w serwisie STI24

- Historię zleceń dotyczących Twojego PPK możesz zobaczyć wybierając przycisk "Historia" na górnym panelu serwisu lub z podstrony "Produkty" poprzez link znajdujący się pod saldem środków.
- W zakładce "Historia zleceń" znajdziesz listę zleceń finansowych złożonych w ramach Twojego PPK wraz informacją o liczbie jednostek/wartości środków jakich dotyczyło zlecenie.

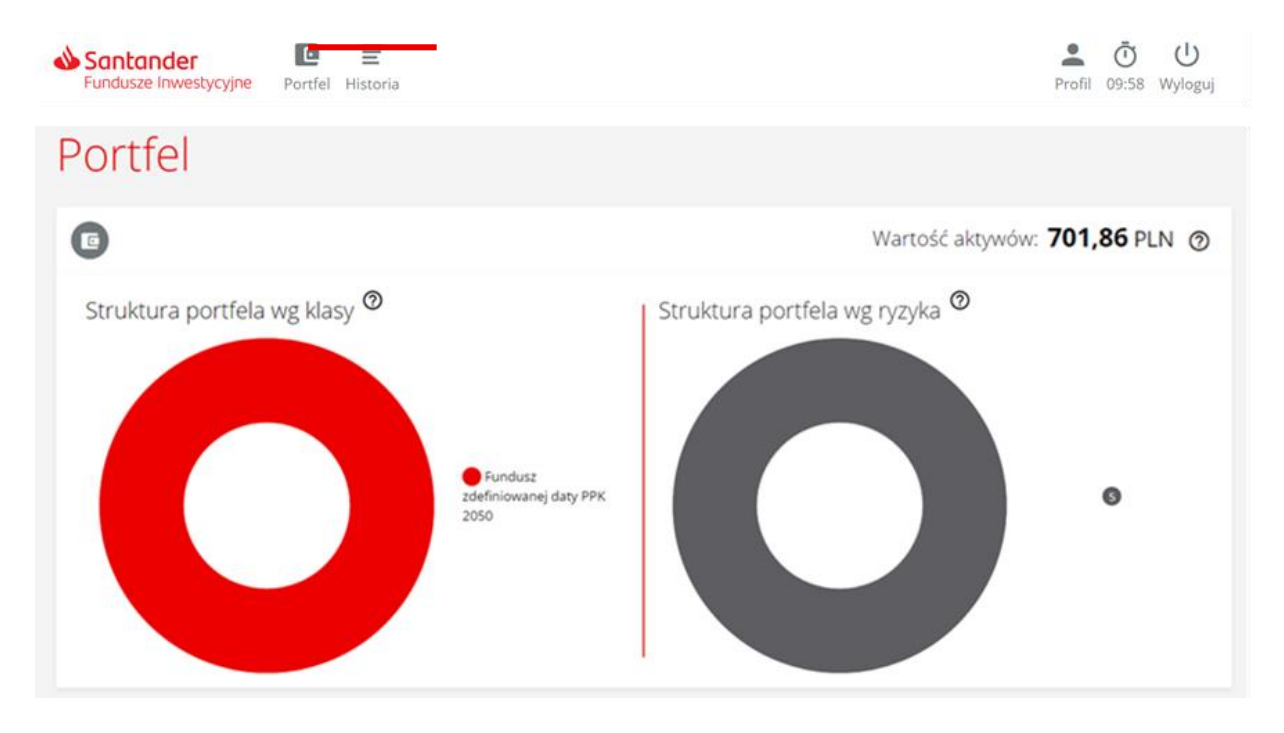

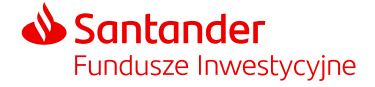

#### Historia – podgląd zleceń historii w serwisie STI24

- Po wybraniu "Więcej" zobaczysz szczegóły pojedynczej transakcji m.in. jej status, datę złożenia i datę realizacji (datę wyceny wg której transakcja została rozliczona).
- Filtry po lewej stronie znajdziesz panel pozwalający na zawężenie listy prezentowanej historii w oparciu o określone kryteria: daty, typ transakcji, wartość, liczbę jednostek, umowy, status zlecenia/transakcji.

| iltry           | РРК                                                                                                    |                                                              |                                                                                                    |        |
|-----------------|----------------------------------------------------------------------------------------------------|--------------------------------------------------------------|----------------------------------------------------------------------------------------------------|--------|
| YCZYSC          | Data złożenia                                                                                                    | <ul> <li>Typ transakcji</li> </ul>                           | ednostki/Wartość Fundusz                                                                                                    |        |
| ita 🔺           | 2021-03-10                                                                                                    | Odkupienie                                                   | 0,206553 j.u. SANTANDER PPK 2055                                                                                                    | Więcej |
| nowy •          | 2021-03-10                                                                                                    | Odkupienie                                                   | 0,218076 j.u. SANTANDER PPK 2055                                                                                                    | Więcej |
| p transakcji 🔺  | 2021-03-10                                                                                                    | Odkupienie                                                   | 0,655224 j.u. SANTANDER PPK 2055                                                                                                    | Więcej |
| imer rejestru 🔺 | 2021-03-10                                                                                                    | Odkupienie                                                   | 0,344005 j.u. SANTANDER PPK 2055                                                                                                    | Więcej |
| artość 🔺        | 2021-03-10                                                                                                    | Odkupienie                                                   | 0,147431 j.u. SANTANDER PPK 2055                                                                                                    | Więcej |
| zba jednostek 🔺 | 2021-03-09                                                                                                    | Pierwsze nabycie                                             | 240,00 PLN SANTANDER PPK 2055                                                                                                    | Więcej |
| atus 🔺          | 2021-01-22                                                                                                    | Kolejne nabycie                                              | 94,05 PLN SANTANDER PPK 2055                                                                                                    | Ukryj  |
|                 | Szczegóły tran<br>Numer siecenia/transakcji<br>20210128-15-V00<br>Wycene funduszu docelowego w d<br>1 131,59 PLN<br>Wartość tiecenia<br>0 4 0 5 m w | <mark>Sakcji</mark><br>01-0008<br><sup>Iniu transakcji</sup> | Data stotenia<br>2021-01-22<br>Data wyceny<br>2021-01-29<br>Lictba jednostek                                                                                 |        |
|                 | 94,05 PLN<br>Typ slecenia<br>Kolejne nabycie<br>Produk<br>SANTANDER TOW,<br>AKCYJNA<br>Satur<br>Zrealizowane                                        | ARZYSTWO FUNDUSZY INWESTYCYJNYCH SPÓ                         | 0,083113.j.u.<br>Finduzz docelowy<br>SANTANDER PPK 2055 0470240470013101<br>Optatz transkrijna<br>0,00 PLN<br>Rodzaj składki<br>Wpłata podstawowa pracownika |        |

#### Historia zleceń

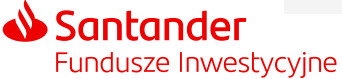

## Profil – zarządzanie kontem w serwisie STI24

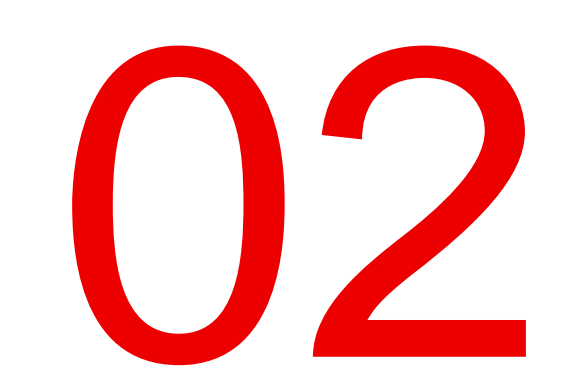

#### Profil – zarządzanie kontem w serwisie STI24

W zakładce "Profil" znajdziemy następujące sekcje:

- Ustawienia konta (sekcja pozwalająca na zmianę danych logowania do serwisu).
- Dane osobowe (prezentuje Twoje dane osobowe).
- Dane kontaktowe (tutaj znajdziemy nasze dane kontaktowe).
- Nasz adres korespondencyjny.
- Rachunki bankowe.
- Historię zdarzeń.
- Zgody i oświadczenia.
- Formularz kontaktowy.
- Dokumenty (regulamin STI24).

| Santander E E<br>Fundusze Inwestycyjne Portfel Historia                                            |                                          | Profil 09:54 Wyloguj |
|----------------------------------------------------------------------------------------------------|------------------------------------------|----------------------|
| ★/Moje konto<br>Ustawienia konta                                                                   |                                          |                      |
| Konto użytkownika<br>Ustawienia konta<br>Dane osobowe<br>Dane kontaktowe<br>Adres korespondencyjny | Dane logowania                           |                      |
| Rachunki bankowe<br>Historia zdarzeń<br>Zgody i oświadczenia<br>Kontakt<br>Dokumenty               | Sposób autoryzacji: Jednorazowe kody SMS |                      |

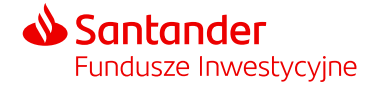

#### Rachunki bankowe

- Sekcja "Rachunki bankowe" nie dotyczy uczestnictwa w PPK i jest nieaktywna.
- Numer rachunku na który będzie dokonywany przelew środków ze zwrotu lub wypłaty podasz podczas składania dyspozycji.

| Santander E<br>Fundusze Inwestycyjne Portfel Historia                             |                                                                                           | Profil 09:55 Wyloguj |
|-----------------------------------------------------------------------------------|-------------------------------------------------------------------------------------------|----------------------|
| ↑/Moje konto Rachunki bankowe                                                     |                                                                                           |                      |
| Konto użytkownika<br>Ustawienia konta<br>Dane osobowe                             | Rachunki bankowe<br>Konta bankowe, na które będzie możliwa realizacja zlecenia odkupienia |                      |
| Dane kontaktowe<br>Adres korespondencyjny<br>Rachunki bankowe<br>Historia zdarzeń |                                                                                           |                      |
| Zgody i oświadczenia<br>Kontakt<br>Dokumenty                                      |                                                                                           |                      |

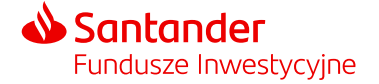

#### Historia zdarzeń

**Historia zdarzeń** – sekcja prezentująca historię aktywności na koncie w serwisie STI24:

- historia logowania,
- zmiany haseł i loginów,
- składane zlecenia.

W ramach lewego panelu dodatkowego jest również możliwość ograniczenia wyświetlania listy w ramach wskazanych dat oraz typów zdarzeń.

| Santander E<br>Fundusze Inwestycyjne Portfel Hist | oria                |             | Profil 09:52 Wylog |
|---------------------------------------------------|---------------------|-------------|--------------------|
| 🕈 / Moje konto                                    |                     |             |                    |
| Historia zdarzeń                                  |                     |             |                    |
|                                                   |                     |             |                    |
| Konto użytkownika                                 | Historia zdarzeń    |             |                    |
| Ustawienia konta                                  |                     | « 1 2 3 »   |                    |
| Dane osobowe                                      | Data                | ▲ Zdarzenie |                    |
| Dane kontaktowe                                   | 2021-03-11 15:19:06 | logowanie   |                    |
| Adres korespondencyjny                            | 2021-03-11 15:19:06 | logowanie   |                    |
| Rachunki bankowe                                  | 2021-03-11 10:40:57 | logowanie   |                    |
| Historia zdarzeń                                  | 2021-03-11 10:40:57 | logowanie   |                    |
| Zgody i oświadczenia                              | 2021-03-11 10:40:36 | logowanie   |                    |
| Kontakt                                           | 2021-03-11 10:40:36 | logowanie   |                    |
| Dokumenty                                         | 2021-03-11 10:40:29 | logowanie   |                    |
|                                                   | 2021-03-11 10:40:29 | logowanie   |                    |

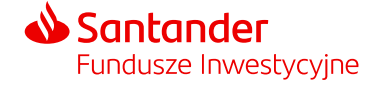

## Wylogowanie z serwisu STI24

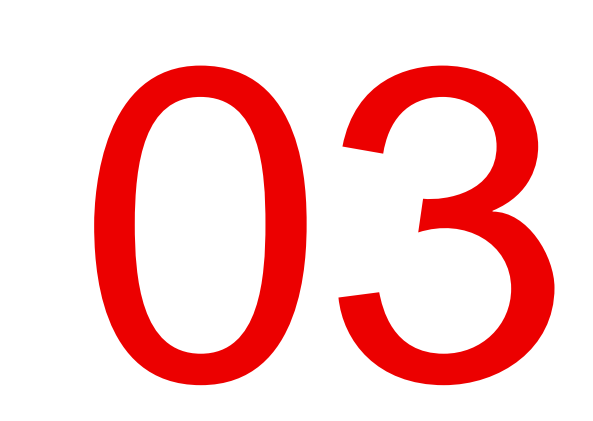

#### Wylogowanie z serwisu

Możesz wylogować się z serwisu STI24 za pomocą przycisku "Wyloguj", który jest dostępny w panelu nawigacyjnym. Po wylogowaniu zostaniesz przeniesiony na główną stronę logowania.

W przypadku braku aktywności w serwisie STI24, **po upływie 10 minut zostaniesz automatycznie wylogowany** z serwisu. Czas pozostały do wygaśnięcia sesji oraz wylogowania z serwisu wyświetla ikona zegara w pasku nawigacyjnym. Po upływie czasu trwania sesji na ekranie pojawi się komunikat informujący o automatycznym wylogowaniu z serwisu z powodu braku aktywności.

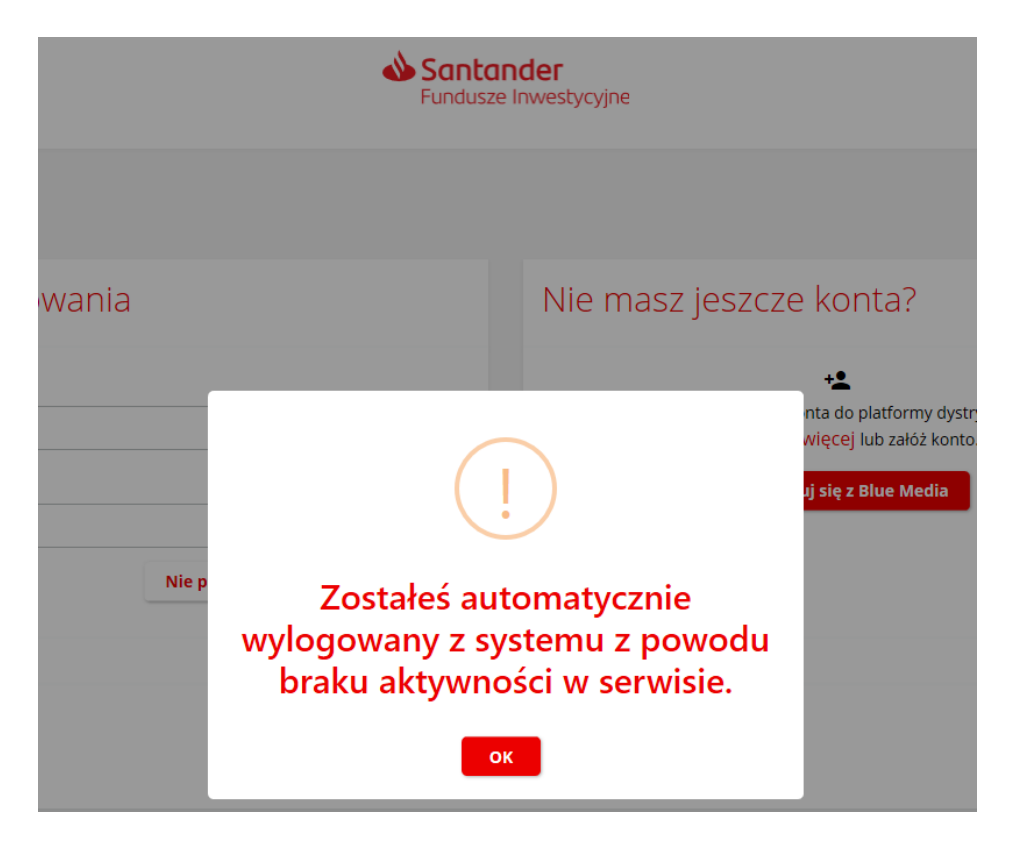

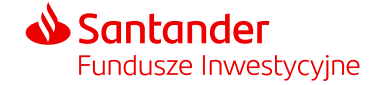

- Materiał jest prezentowany w celach marketingowych, nie stanowi umowy ani nie jest dokumentem informacyjnym wymaganym na mocy przepisów prawa. Materiał nie powinien być wyłączną podstawą podejmowania decyzji inwestycyjnych.
- Niniejsza prezentacja została opracowana na podstawie informacji pochodzących od dostawcy systemu STI24 którym jest ProService Finteco Sp. z o.o.
- Regulamin świadczenia usług za pośrednictwem Internetu dla uczestników PPK określa warunki składania Dyspozycji dotyczących uczestnictwa w Funduszu w ramach wskazanego w Umowie Numeru Uczestnika. Regulamin jest dostępny na stronie internetowej Towarzystwa Santander.pl/PPK w zakładce Dokumenty.
- Fundusze nie gwarantują realizacji założonego celu inwestycyjnego ani uzyskania określonego wyniku inwestycyjnego, a przyszłe wyniki podlegają opodatkowaniu, które zależy od sytuacji osobistej każdego inwestora i które może ulec zmianie w przyszłości. Przed podjęciem decyzji inwestycyjnej uczestnik powinien wziąć pod uwagę opłaty związane z subfunduszem oraz uwzględnić ewentualne opodatkowanie zysku. Uczestnik musi liczyć się z możliwością straty przynajmniej części wpłaconych środków.
- Dane finansowe funduszy Santander PPK SFIO, opis czynników ryzyka oraz informacje na temat opłat związanych z uczestnictwem w funduszu znajdują się w prospekcie informacyjnym oraz tabeli opłat dostępnych w języku polskim na Santander.pl/TFI.
- Santander TFI S.A. działa na podstawie zezwolenia Komisji Nadzoru Finansowego i podlega jej nadzorowi. Prawa autorskie do tego materiału przysługują Santander TFI S.A.
- Santander TFI S.A. z siedzibą w Poznaniu, pl. Władysława Andersa 5, 61-894 Poznań, zarejestrowane w Sądzie Rejonowym Poznań Nowe Miasto i Wilda w Poznaniu, Wydział VIII Gospodarczy Krajowego Rejestru Sądowego, KRS 0000001132, NIP 778 13 14 701, kapitał zakładowy 13.500.000,00 PLN (wpłacony w całości).
- 2023 © Santander Towarzystwo Funduszy Inwestycyjnych Spółka Akcyjna. Wszelkie prawa zastrzeżone. Nazwa Santander i logo ,,płomień" są zarejestrowanymi znakami towarowymi.
- Stan na 1.06.2023 r.

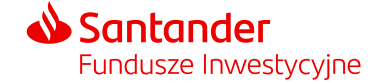

## Dziękujemy.

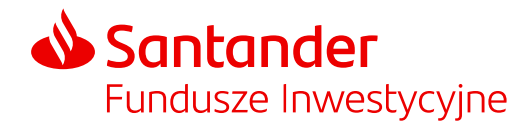